## E3.LA GESTIONE DELLE ETICHETTE

Se in una rappresentazione grafica si desidera etichettare un elemento con delle informazioni è possibile utilizzare la procedura per la generazione delle etichette.

Quando si seleziona un elemento su di una vista grafica nella barra superiore appare un nuovo menù che si chiama "CAD tipoElemento", ad esempio se si seleziona una condotta apparirà il nuovo menù "CAD Condotta".

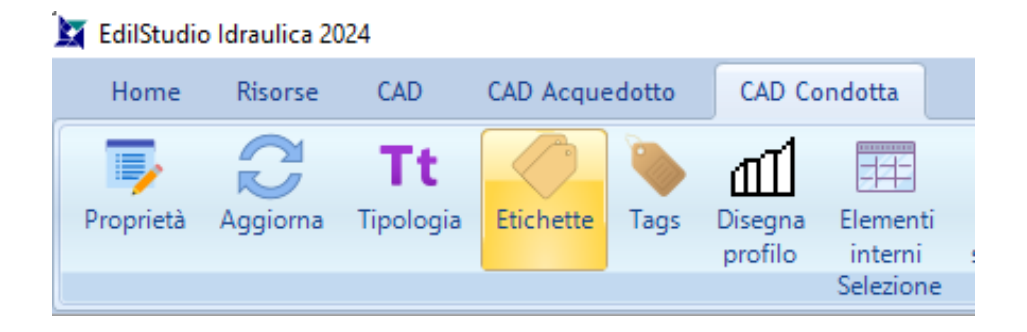

Tra i vari comandi troviamo il comando "Etichette" che ci consente di accedere alla lista delle etichette presenti sul disegno ed al suo menù associato.

| io.eticnette(0)                               |                                                                                                    |                                                                                                    |                                                                                                    |
|-----------------------------------------------|----------------------------------------------------------------------------------------------------|----------------------------------------------------------------------------------------------------|----------------------------------------------------------------------------------------------------|
| Descrizione                                   | Posizione                                                                                                    |                                                                                                    |                                                                                                    |
| 1<br>Diametro: 219mm<br>Lunghezza: 1118.03m   | Condotta.1                                                                                                    |                                                                                                    |                                                                                                    |
| 2<br>Diametro: 114 mm<br>Lunghezza: 500 m     | Condotta.2                                                                                                    |                                                                                                    |                                                                                                    |
| 3<br>Diametro: 89 mm<br>Lunghezza: 1000 m     | Condotta.3                                                                                                    |                                                                                                    |                                                                                                    |
| 4<br>Diametro: 140 mm<br>Lunghezza: 1000 m    | Condotta.4                                                                                                    |                                                                                                    |                                                                                                    |
| 5<br>Diametro: 89 mm<br>Lunghezza: 500 m      | Condotta.5                                                                                                    |                                                                                                    |                                                                                                    |
| 7<br>Diametro: 168 mm<br>Lunghezza: 1118.03 m | Condotta.7                                                                                                    |                                                                                                    |                                                                                                    |
|                                               | Descrizione<br>1<br>Diametro: 219 mm<br>Lunghezza: 1118.03 m<br>2<br>Diametro: 114 mm<br>Lunghezza: 500 m<br>3<br>Diametro: 89 mm<br>Lunghezza: 1000 m<br>5<br>Diametro: 89 mm<br>Lunghezza: 500 m<br>7<br>Diametro: 168 mm<br>Lunghezza: 1118.03 m | DescrizionePosizione1Diametro: 219 mm<br>Lunghezza: 1118.03 mCondotta.12Diametro: 114 mm<br>Lunghezza: 500 mCondotta.23Diametro: 89 mm<br>Lunghezza: 1000 mCondotta.34Diametro: 140 mm<br>Lunghezza: 1000 mCondotta.45Diametro: 89 mm<br>Lunghezza: 500 mCondotta.57Diametro: 168 mm<br>Lunghezza: 1118.03 mCondotta.7 | DescrizionePosizione1<br>Diametro: 219 mm<br>Lunghezza: 1118.03 mCondotta.12<br>Diametro: 114 mm<br>Lunghezza: 500 mCondotta.23<br>Diametro: 89 mm<br>Lunghezza: 1000 mCondotta.34<br>Diametro: 140 mm<br>Lunghezza: 1000 mCondotta.45<br>Diametro: 89 mm<br>Lunghezza: 500 mCondotta.57<br>Diametro: 168 mm<br>Lunghezza: 1118.03 mCondotta.7 |

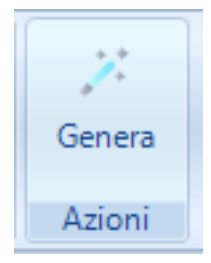

Con il comando "Genera" verranno generate le etichette in base ad un certo stile etichetta.

Esistono già stili etichetta predisposti per varie necessità, ma possono essere modificati gestendo gli stili etichetta presenti nell'archivio di progetto.

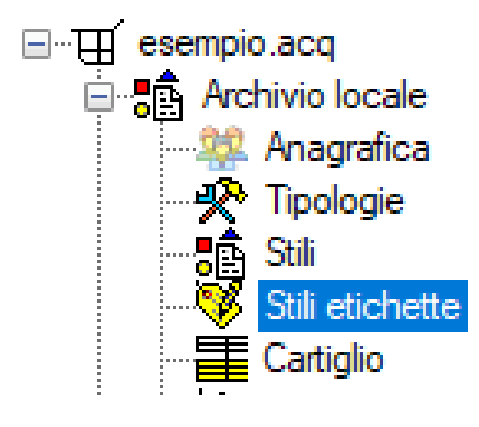

|   | Nome Sui etchetta     | Applicato a        | Filtro | Visualizzabile<br>su | Tipo     | Descrizione                                                   | Distanza<br>X | Distanza<br>Y | Scala<br>testo | Colore         |
|---|-----------------------|--------------------|--------|----------------------|----------|---------------------------------------------------------------|---------------|---------------|----------------|----------------|
| E | Etichetta AreaConsumo | AreaConsumo        |        | Pianta               | Puntuale | {Nome}<br>S: {S} mq<br>Abitanti: {Abitanti} m                 | 20            | 20            | 20             | 0 0 255        |
| E | EtichettaCondotta     | Condotta           |        | Pianta               | Puntuale | {Nome}<br>Diametro: {diametro} mm<br>Lunghezza: {Lunghezza} m | 20            | 20            | 10             | 128 128<br>128 |
| E | EtichettaCondotta_Ris | Condotta           |        | Pianta               | Puntuale | {Nome}<br>Q: {Qo} I/s<br>V: {V} m/s<br>DH: {DH} m             | 20            | 20            | 20             | 128 128<br>128 |
| E | EtichettaPozzetto     | PozzettoAcquedotto |        | Pianta               | Puntuale | {tipologia}                                                   | 20            | 20            | 20             | 255 255<br>255 |
| E | EtichettaPozzetto_Ris | PozzettoAcquedotto |        | Pianta               | Puntuale | {Nome}<br>H: {H}m                                             | 20            | 20            | 20             | 255 255        |

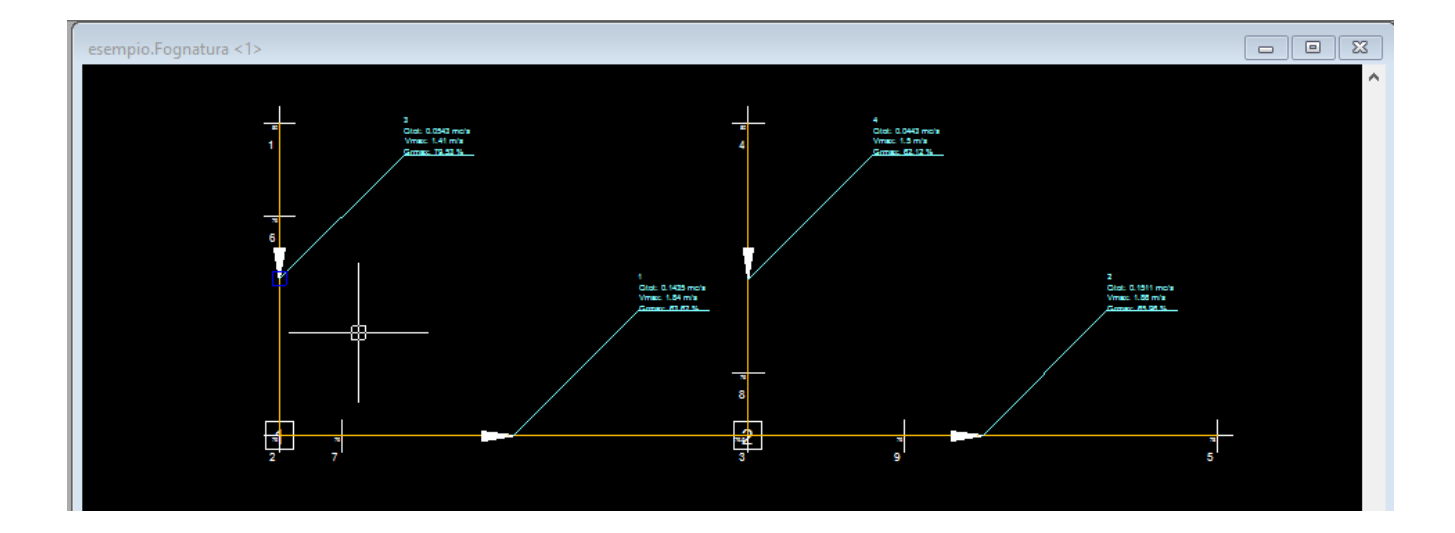

| ese               | mpio.StileEtichet                               | ta (1/5)                                                |  |  |  |  |  |
|-------------------|-------------------------------------------------|---------------------------------------------------------|--|--|--|--|--|
| ~                 | A) Generale                                     |                                                         |  |  |  |  |  |
|                   | Nome                                            | EtichettaCondotta                                       |  |  |  |  |  |
|                   | Applicato a                                     | Condotta                                                |  |  |  |  |  |
|                   | Filtro                                          |                                                         |  |  |  |  |  |
|                   | Visualizzabile su                               | Pianta 🗸                                                |  |  |  |  |  |
|                   | Tipo                                            | Puntuale                                                |  |  |  |  |  |
|                   | Descrizione                                     | {Nome} Diametro: {diametro} mm Lunghezza: {Lunghezza} m |  |  |  |  |  |
|                   | Distanza X                                      | 20                                                      |  |  |  |  |  |
|                   | Distanza Y                                      | 20                                                      |  |  |  |  |  |
|                   | Scala testo                                     | 10                                                      |  |  |  |  |  |
|                   | Colore                                          | 128 128 128 255                                         |  |  |  |  |  |
|                   |                                                 |                                                         |  |  |  |  |  |
|                   |                                                 |                                                         |  |  |  |  |  |
|                   |                                                 |                                                         |  |  |  |  |  |
|                   |                                                 |                                                         |  |  |  |  |  |
|                   |                                                 |                                                         |  |  |  |  |  |
|                   |                                                 |                                                         |  |  |  |  |  |
| <b>Vi</b> :<br>De | <b>sualizzabile su</b><br>finisce il tipo vista |                                                         |  |  |  |  |  |
| Vis               | ta                                              |                                                         |  |  |  |  |  |

Lo stile etichetta può essere applicato solo ad un tipo di elemento, nel caso dell'immagine è applicato ad un elemento condotta.

E' possibile applicare un filtro per inserire solo alcuni elementi. Lo stile deve essere riferito ad ud un solo tipo di vista (pianta, profilo, sezione, etc..). Lo stile puo essere puntuale, lineare o areale a seconda del tipo di elemento da decorare con l'etichetta.

La descrizione consente di visualizzare nell'etichetta da generare un messaggio che può include i valori delle proprietà dell'elemento utilizzando le parentesi graffe. Ad esempio la descrizione presente

nell'immagine:

{Nome} Diametro: {diametro} mm Lunghezza: {Lunghezza} m

Quando l'etichetta verrà generata per l'elemento corrispondente diventerà: 1-2 Diametro: 600 mm Lunghezza: 120.45 m.

Distanze, scala e colore consentono di modificare l'aspetto dell'etichetta.

Quando si generano le etichette di un certo tipo di elemento si dovrà scegliere lo stile etichetta da applicare selezionandone uno compatibile.